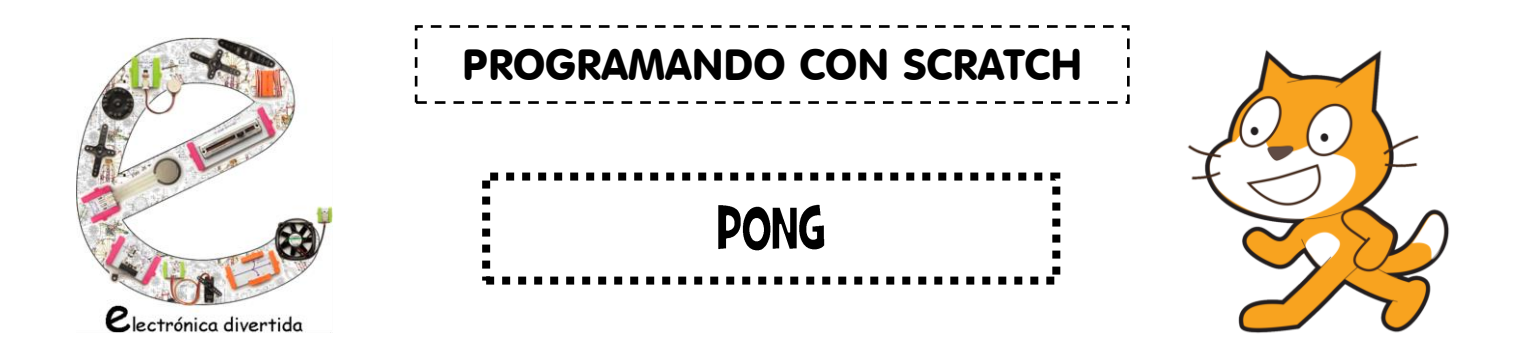

#### Introducción.

Pong es un videojuego de la primera generación de videoconsolas, lanzado en el año 1972. Simula un tenis de mesa. El jugador controla una paleta que se mueve arriba y abajo, en la izquierda de la pantalla. El ordenador u otro jugador controla otra paleta en el lado derecho de la pantalla. Con las paletas se devuelve una pelota, yendo ésta de un lado a otro. El objetivo es sumar puntos, que se consiguen cuando el adversario no consigue devolver la pelota con su paleta.

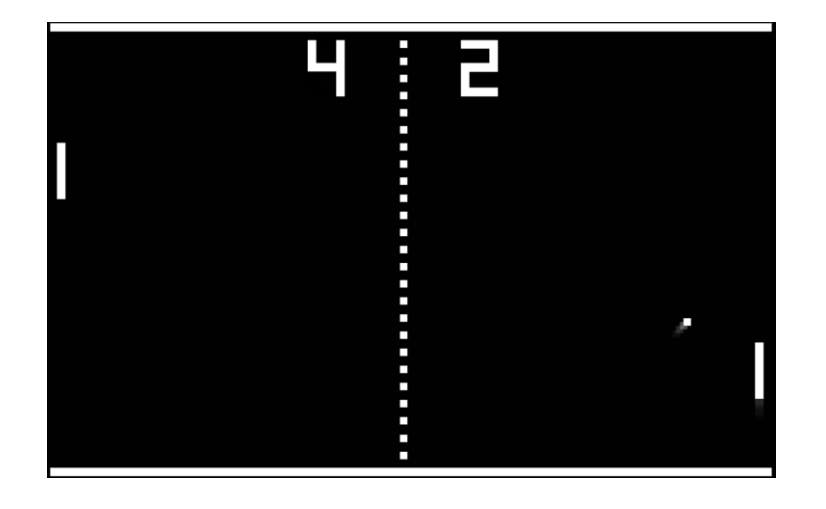

## Crear los elementos y el fondo.

De la biblioteca de objetos cargaremos lo siguiente:

- Ball:
  - Le cambiamos el nombre a "Pelota".
  - o Reducimos su tamaño.
  - La pintamos de color negro.

- Paddle (necesitamos 2):
  - o les cambiamos el nombre a "Jugador1" y "Jugador2".
  - En el mismo apartado de información modificamos su dirección a 0°.
  - Aumentamos ligeramente su tamaño.
  - Le damos a cada uno un color diferente.

Además de estos tres objetos, necesitamos dibujar 2 rectángulos delgados que sean más o menos igual de largos verticalmente que la pantalla de juego. Los pintaremos de negro y los llamaremos "FondoIzquierda" y "FondoDerecha". Colocamos cada uno de ellos en un lateral de la pantalla de juego.

Finalmente, le daremos un poco de color al escenario, escogiendo un color que permita ver sin problemas a los objetos creados anteriormente. Podría quedar algo así como en esta imagen:

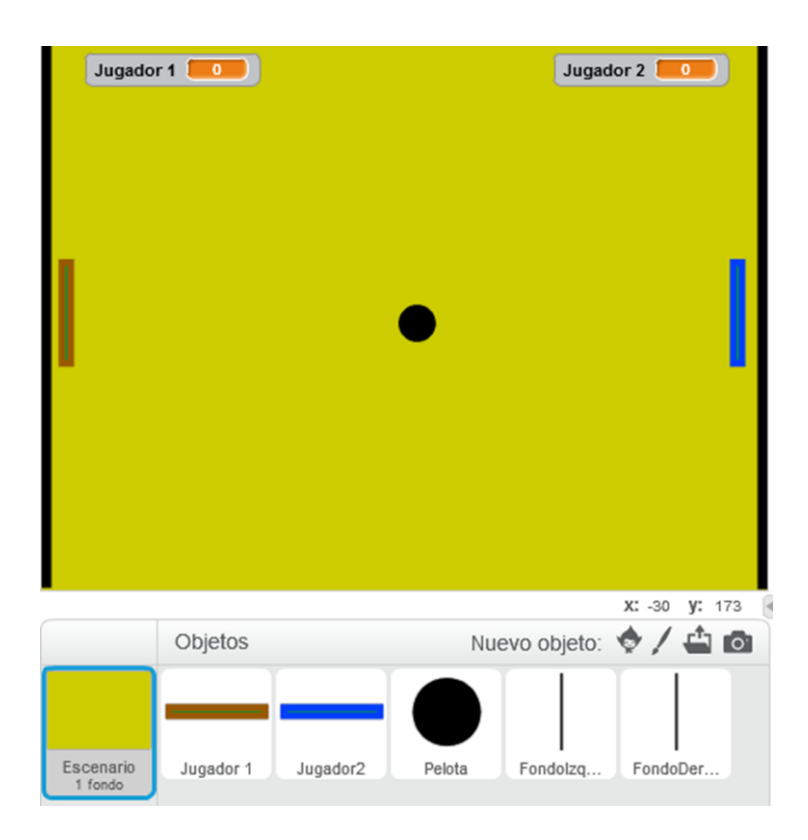

## Programar al Jugadorl y al Jugador2.

Vamos a empezar encargándonos del movimiento. Al Jugador1 lo vamos a manejar con littleBits, más concretamente con los "button". Al Jugador2 lo controlaremos con las flechas de dirección del teclado.

| Jugador1                        | Jugador2                           |
|---------------------------------|------------------------------------|
| al presionar por siempre        | al presionar tecla flecha arriba v |
| si analogRead a0 > 0 entonces   | cambiar y por 10                   |
| si analogRead a1 v > 0 entonces | al presionar tecla flecha abajo v  |
| mover -10 pasos                 | cambiar y por -10                  |

Bien, para poder continuar con la programación de los jugadores, debemos antes crear dos variables, que nos servirán entre otras cosas para crear unos marcadores de puntuación. Las llamaremos "Jugador 1" y "Jugador 2".

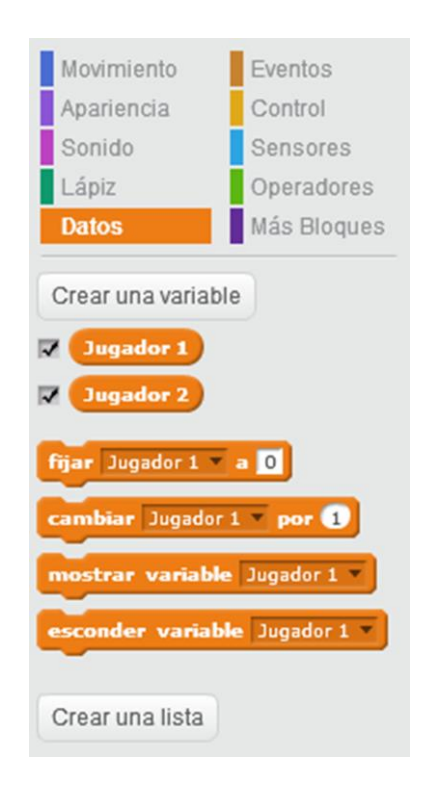

Ahora que disponemos de las variables, podemos seguir con la programación de los jugadores:

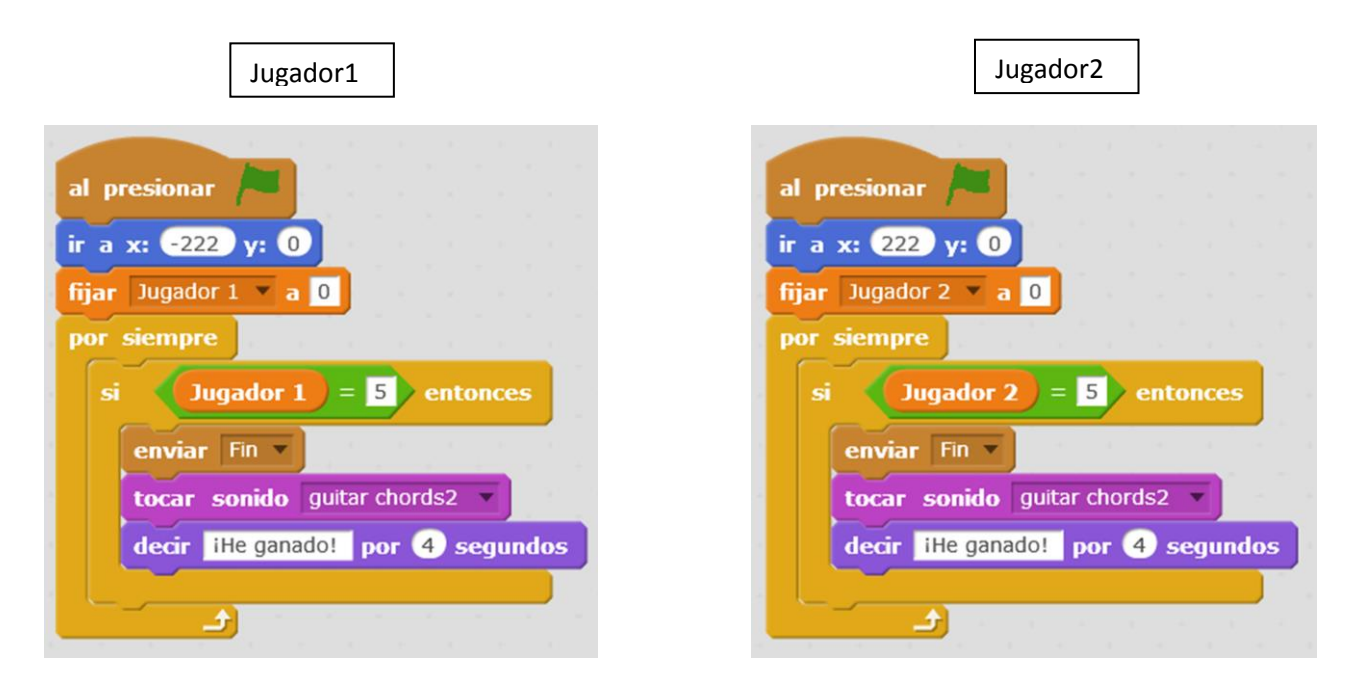

Con este código:

- Colocamos a los jugadores en un lugar determinado al iniciar el juego.
- Hacemos que el marcador empiece desde cero en cada nueva partida.
- Le indicamos que cuando alguno de los dos jugadores llegue a 5 puntos se reproduzca un sonido y un texto, además de enviar "Fin" a otro objeto del videojuego (a la pelota como veremos a continuación) para que suceda algo cuando sea recibido.

# Programar la pelota.

La pelota es el objeto que se lleva la mayor parte del protagonismo en lo que a código respecta.

Empezamos con lo relativo a su movimiento:

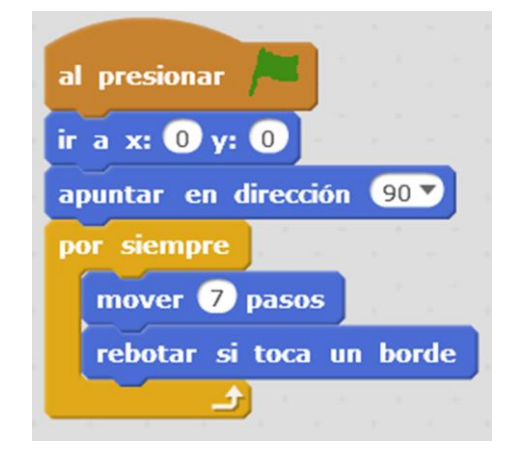

| al presionar 🍋                               | al presionar 🍋                               |
|----------------------------------------------|----------------------------------------------|
| por siempre                                  | por siempre                                  |
| si (¿tocando Jugador 1 ?) entonces           | si citocando Jugador2 ? entonces             |
| tocar sonido pop v                           | tocar sonido pop                             |
| apuntar en dirección 90 🗸                    | apuntar en dirección -90▼                    |
| girar 🄊 número al azar entre -70 y 70 grados | girar 🎝 número al azar entre -70 y 70 grados |
|                                              |                                              |

Veamos qué sucede cuando se pone en contacto con alguno de los jugadores:

Y ahora vamos a ver lo que pasará cuando toque el FondoIzquierda o el FondoDerecha:

| presionar                                    | al presionar /                                                       |
|----------------------------------------------|----------------------------------------------------------------------|
| si <b>čtocando</b> FondoIzquierda ? entonces | si citocando FondoDerecha ? entonce                                  |
| apuntar en dirección 90 V                    | apuntar en dirección -90 V                                           |
| fijar Jugador 2 $\checkmark$ a Jugador 2 + 1 | fijar Jugador 1 $\checkmark$ a Jugador 1 $+$ 1<br>analogWrite d5 100 |
| esperar 1 segundos                           | esperar 1 segundos                                                   |
| analogWrite d9 0                             | analogWrite d5 0                                                     |

Como seguro habéis deducido de la imagen anterior, cuando la pelota toque uno de los dos fondos:

- Emitirá un sonido y apuntará en dirección opuesta.
- Sumará un punto al marcador del jugador que ha lanzado la pelota hacia ese fondo.
- En el littleBits arduino dirá que haga una escritura máxima de 100 durante un segundo para posteriormente no escribir nada o escribir cero. Esto se traduce en que el littleBits de luz que empleemos, se iluminará cuando la pelota toque un borde y tras un segundo se apagará.

Ya solamente nos queda introducir el pequeño código siguiente, para que la pelota desaparezca cuando uno de los dos jugadores haya ganado, aguarde 4 segundos (necesarios para que la melodía de la victoria suene) y para que finalmente el juego se detenga.

| al recibir Fin 🔻 |       |       |   |    |      |    |
|------------------|-------|-------|---|----|------|----|
| por siempre      |       |       |   |    |      |    |
| cambiar efecto   | desva | necer | - | ро | r 10 | 00 |
| esperar 🕘 segu   | Indos |       |   |    | 14   |    |
| detener todos 🔻  |       |       |   |    |      |    |
| <u>ل</u>         |       |       |   |    |      |    |

#### Montaje físico de los littleBits.

Para poder controlar el juego con los littleBits, debemos unirlos de la siguiente forma:

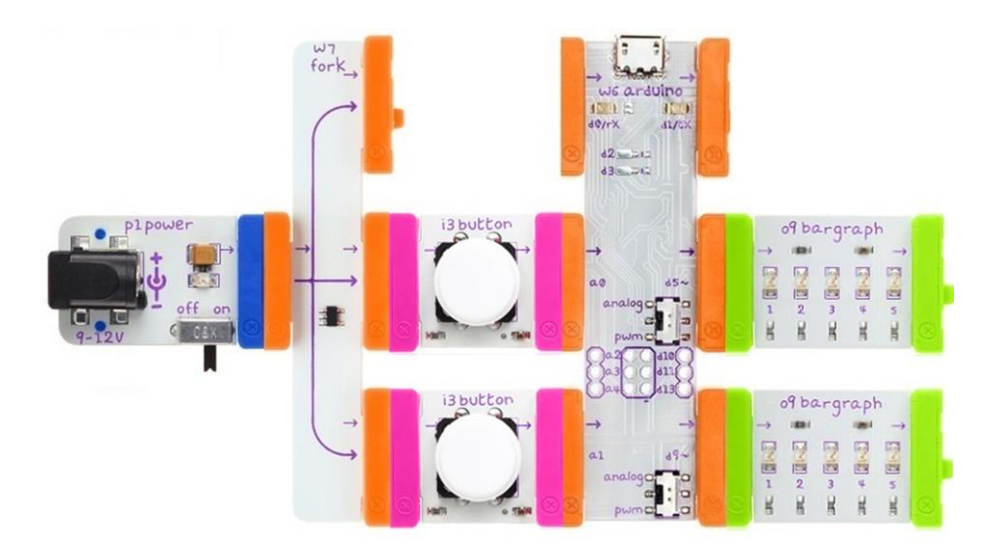

# Un pequeño reto para ti.

- ¿Te atreves a jugar con más de una pelota? ¡Añádelas!
- ¿El Jugador1 y el Jugador2 te parecen sosos? Busca otro personaje más divertido.
- Cambia el sonido de victoria por otro de tu gusto.
- Prueba a usar un littleBits "buzzer" y a modificar la duración de su pitido cuando se toca un fondo.